## Verschlüsseln eines externen Speichermediums in Windows

Felix Waitz, RRZE, November 2023

BitLocker erlaubt es, externe Speichermedien (z.B. USB-Stick) zu verschlüsseln. Dadurch ist der Zugriff auf die Daten mit einem Passwort gesichert, so dass diese bei Verlust des Speichermediums nicht von Fremden gelesen werden können.

- 1. Schließen Sie das zu verschlüsselnde Speichermedium an den Computer an.
- 2. Wählen Sie das Speichermedium mit der rechten Maustaste im Explorer aus.
- 3. Wählen Sie "Weitere Optionen anzeigen".
- Starten Sie die Aktivierung von BitLocker durch das Auswählen von *"BitLocker aktivieren"*.
- Klicken Sie *"Kennwort zum entsperren verwenden"* und vergeben Sie ein sicheres Passwort für das externe Speichermedium.
- Speichern Sie den Wiederherstellungsschlüssel oder drucken Sie diesen aus. Sollten Sie Ihr Passwort vergessen, gibt es sonst keine Möglichkeit mehr auf das Speichermedium zuzugreifen.
- Während der Verschlüsselung entfernen Sie das Laufwerk nicht. Sobald das Laufwerk verschlüsselt ist, werden Sie benachrichtigt.
- Um auf das verschlüsselte Laufwerk zuzugreifen, müssen Sie nach jedem Systemneustart das Passwort eingeben.

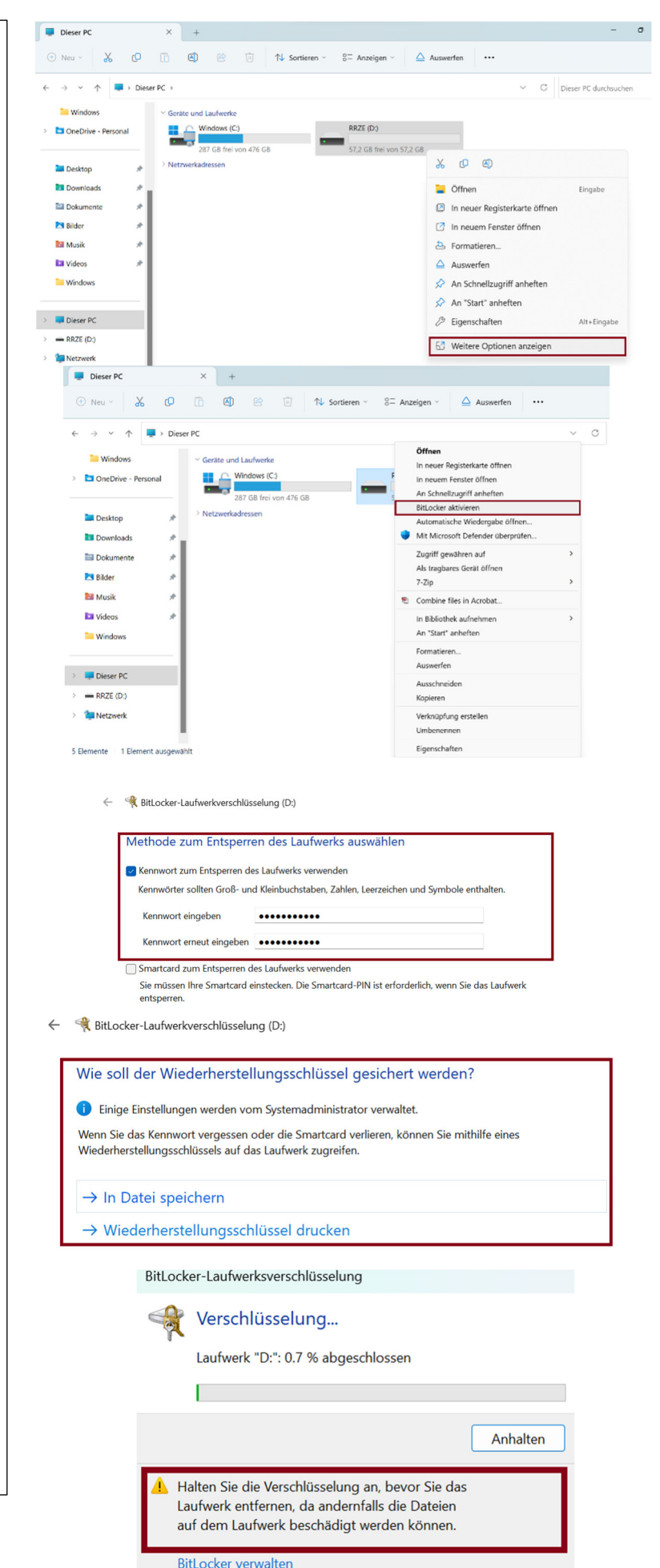